# TUTORIEL CRÉER SON PCB EN FLEX RIGID VIA ALTIUM

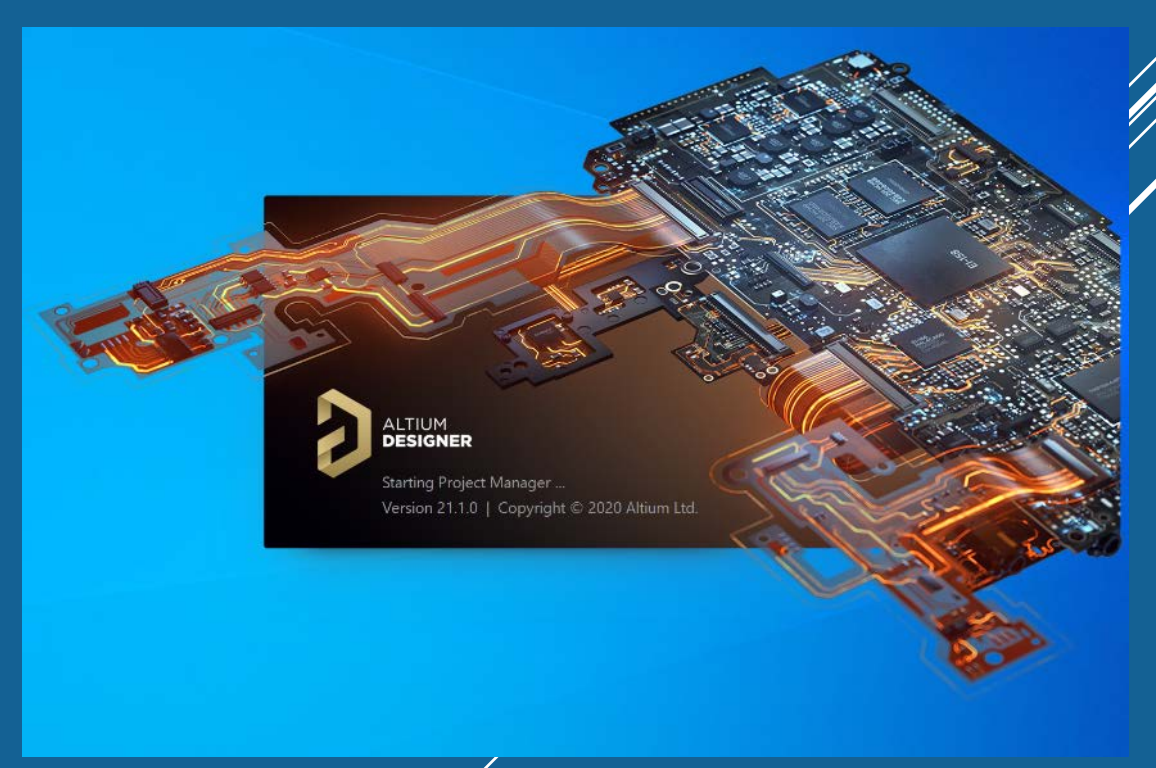

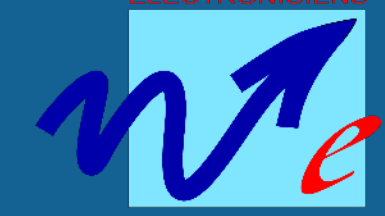

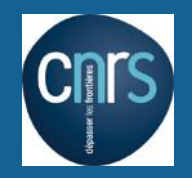

#### POURQUOI FLEX RIGID?

- Elimination du câblage entre cartes
- Compacité dans un encombrement connu
- Compatibilité pour le vide
- Plusieurs matériaux : Flex Rigid avec nappe Kapton (Polyimide)
   Semi-Flex avec nappe FR4 : eco mais plus rigide
- Pour cela, Altium permet de
  - Définir l'empilement des couches avec matériaux et épaisseurs souhaités
  - Définir les parties rigid et flex
  - Définir la forme finale avec rayons et position de flexion des nappes flex, le tout avec les composants routés et placés.
- Avantage de la solution Altium : On a les spécifications précises qui permettent une fabrication du PCB sans erreur.
- On exporte en format 3D la forme dépliée ou repliée du PCB Fley

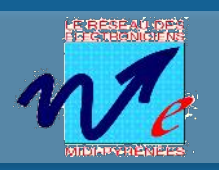

### PROCÉDURE EN IMAGES

| Rigid |
|-------|
| Fiel  |
|       |

| Abbiy                     | Tr Clear           | 🔍 Zoom Level             |       |
|---------------------------|--------------------|--------------------------|-------|
| Normal 👻                  | <u>S</u> elect     | <u>Z</u> oom <u>C</u> le | ar Ex |
| Layer Stacks              |                    |                          |       |
| Name                      |                    | Layer Count              |       |
| < All Stacks>             |                    |                          |       |
| Flex                      |                    |                          |       |
| Rigid                     |                    |                          |       |
| Region nam<br>Laver Stack | e<br>Region 1      | Lock                     | 3D    |
| Region nam                | ie<br>ie           | Lock :                   | 3D    |
| Luyer Stock               | in gion i          |                          |       |
| Bending Lin               | es .               | 6                        |       |
| A                         | Radius             | Sequenc                  | e     |
| Angle                     | 0.000              |                          |       |
| Angle<br>-180             | 8,000 m            |                          |       |
| Angle<br>-180<br>90       | 8,000 m<br>6,000 m | m 0                      |       |

🖡 🗙 📖 FlexRigid1.3.PcbDoc

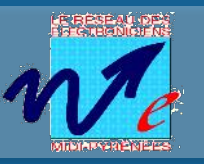

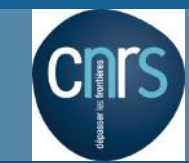

- Définir le contour du PCB, Rigid et Flex confondus: View 2D ; Place line sur une couche mécanique ; select all on layer Design=>Board Shape=>Define Board shape from selected objects
- Placer les split lines aux interfaces Rigid<->Flex : View Board Planning Mode ; Design => Place Split lines

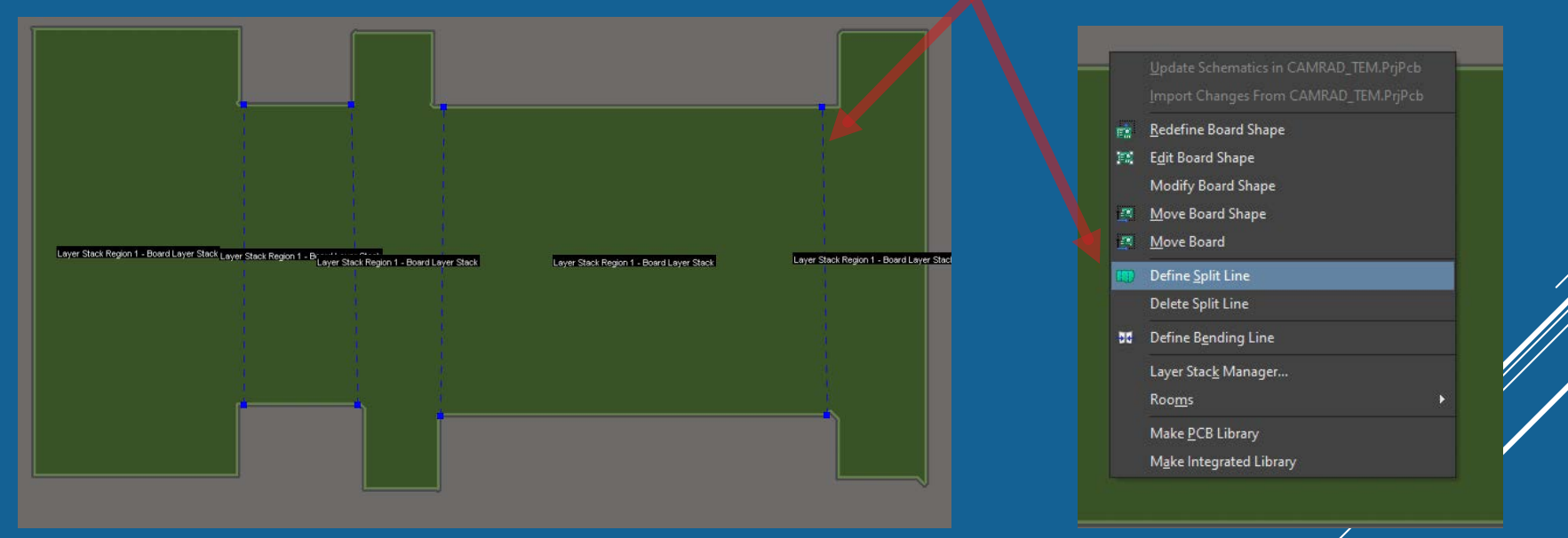

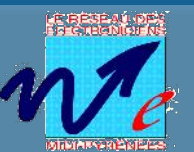

 Définir le Layer Stack Manager : Tools->Preset->4 layers Définir les épaisseurs de couches selon fournisseur PCB

| Rigid |                   |          | + 🗄 + Add 🖍 Modify 着 Delete |                |        |          |                                                                                                    |      |  |
|-------|-------------------|----------|-----------------------------|----------------|--------|----------|----------------------------------------------------------------------------------------------------|------|--|
|       | Name              | Material |                             | Туре           | Weight |          |                                                                                                    |      |  |
|       | Top Overlay       |          |                             | Overlay        |        |          |                                                                                                    |      |  |
|       |                   |          |                             | Solder Mask    |        | 0.0254mm |                                                                                                    |      |  |
|       | Top Sufface Fini. | PbSn     | 0                           | Surface Fimph  |        | 0.02mm   | 1                                                                                                    |      |  |
|       |                   | CF-004   | 0                           |                | 1/8oz. | 0.018mm  | and the second second sec |      |  |
|       | Dielectric 1      | PP-017   |                             |                |        | 0.255mm  | 4.3                                                                                                    | 0.02 |  |
|       |                   | PP-017   |                             |                |        | 0.255mm  | 4.3                                                                                                    | 0.02 |  |
| 2     | Mid1              | CF-004   |                             |                | 1/8oz  | 0.035mm  | -                                                                                                    |      |  |
|       |                   |          |                             |                |        |          |                                                                                                    |      |  |
|       | Mid2              | CF-004   |                             |                | 1/8az  | 0.035mm  |                                                                                                    |      |  |
|       |                   | PP-017   |                             |                |        | 0.255mm  | 4.3                                                                                                    | 0.02 |  |
|       |                   |          |                             |                |        | 0.255mm  | 4.3                                                                                                    | 0.02 |  |
|       | Bottom Layer      | CF-004   | 0                           |                | 1/8az  | 0.018mm  |                                                                                                    |      |  |
|       | Bottom Surface    | PbSn     | 0                           | Surface Finish |        | 0.02mm   |                                                                                                    |      |  |
|       | Bottom Solder     | SM-001   | -                           | Solder Mask    |        | 0.0254mm | 4                                                                                                    | 0.03 |  |
|       | Bottom Overlay    |          |                             | Overlay        |        |          |                                                                                                    |      |  |

Tools->Features->Flex Rigid Ajouter une layer stack region en Flex avec les couches concernées

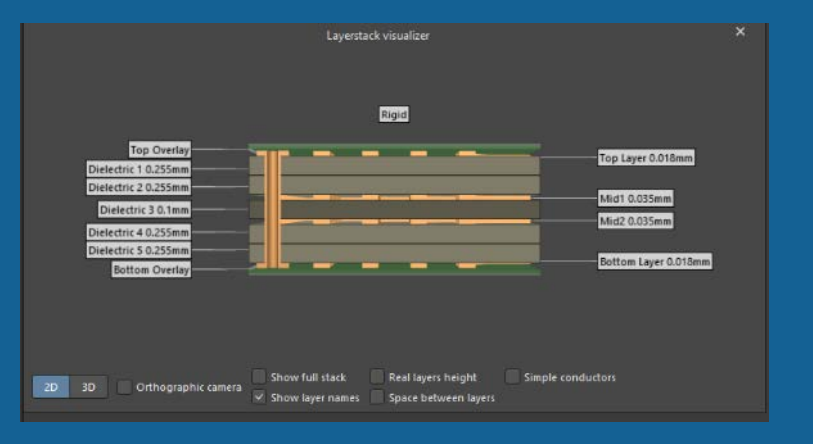

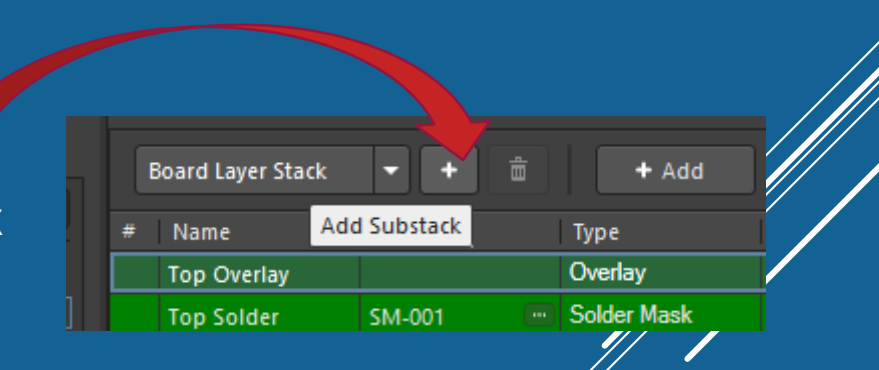

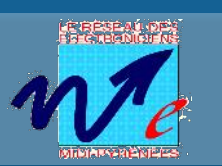

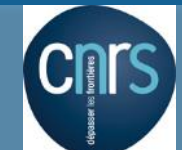

#### Définition de la partie Flex: Tools->Features->Flex Rigid Ajouter une layer stack region en Flex

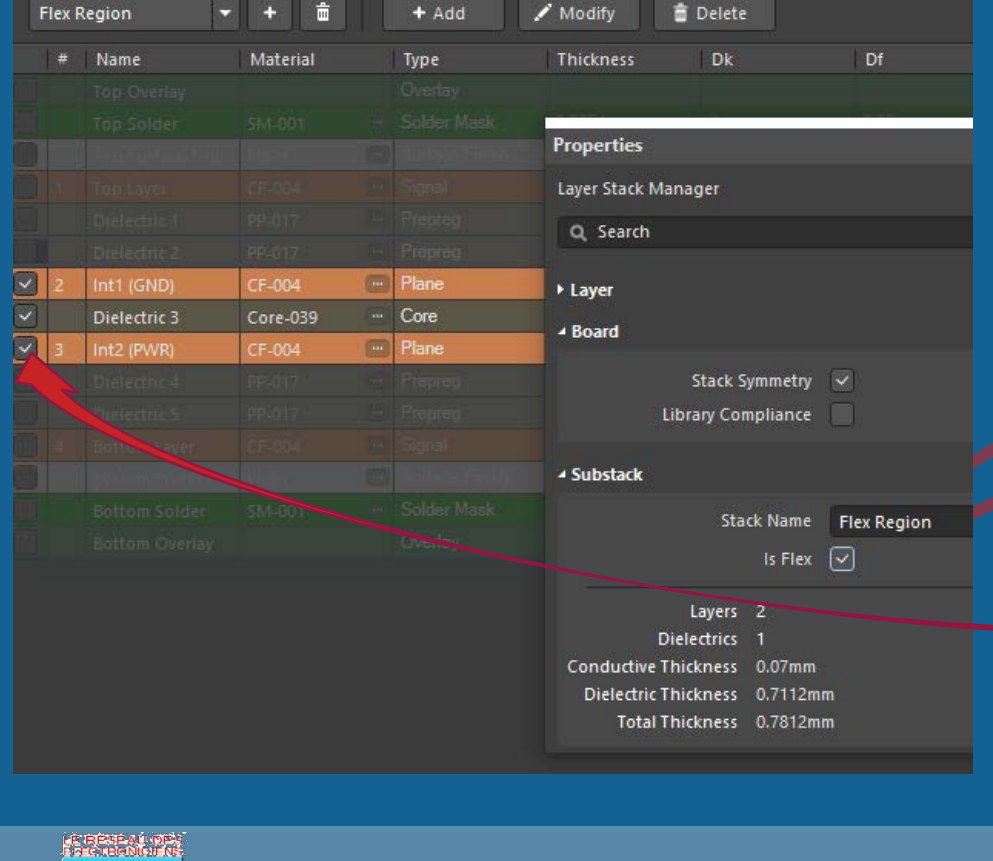

| B      | oard Layer Sta | ck           | -    | + 💼   + |      |     | + Add    |  |
|--------|----------------|--------------|------|---------|------|-----|----------|--|
| # Name |                | Add Substack |      |         | Туре |     |          |  |
|        | Top Overlay    |              |      |         |      | Ove | erlay    |  |
|        | Top Solder     |              | SM-0 | 001     |      | Sol | der Mask |  |

Via properties, on peut nommer la région

SURTOUT, on la spécifie en flex

Sélectionner les couches concernées par la partie flex

Flex

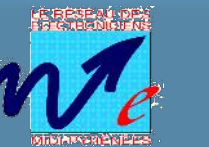

Christian PERTEL

20 3D Orthographic car

- Définir la layer stack region que l'on veut bloquée (ie le Rigid de référence): double cliquer sur la région et cocher 3D locked
- Board Region [mil]

   Name

   Layer Stack Region 1

   Layer stack

   Board Layer Stack

   Custom Coverlays

   3D Locked

   OK
- 5. Affecter les layer stack region soit en Flex, soit en rigid : double cliquer sur la region et lui affecter la region voulue
- 6. On peut nommer les différentes layer stack region (ex : flex right , pcb central, ...)
- 7. A ce stade voici la vue en Board Planning Mode :

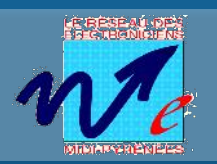

 Définir via les bending lines leurs positions, les angles et étendue de torsion des parties Flex : cliquer sur la blending line pour la déplacer double cliquer sur l'une des blending lines et définir les champ

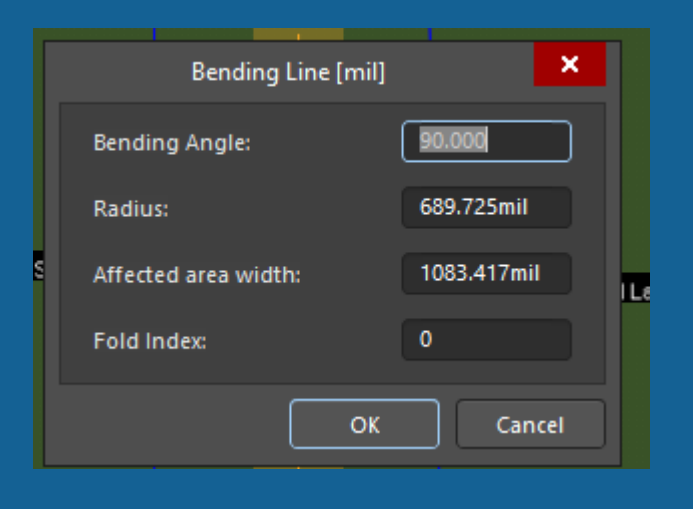

Bending angle : angle auquel la nappe peut tourner (ex : -180° si elle passe en dessous de la partie connexe) Radius : étendue de la torsion pour un semi flex radius mini 5mm sinon risque de détérioration de la nappe Fold Index : indique son instant de la séquence où la nappe va se tordre (cf diapo suivante ...)

9. Voir le résultat avec le curseur Fold/Unfold qui permet d'afficher le PCB avec les nappes pliées selon les bending lines définies.

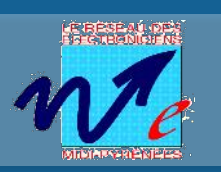

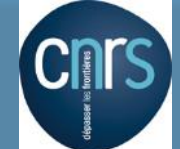

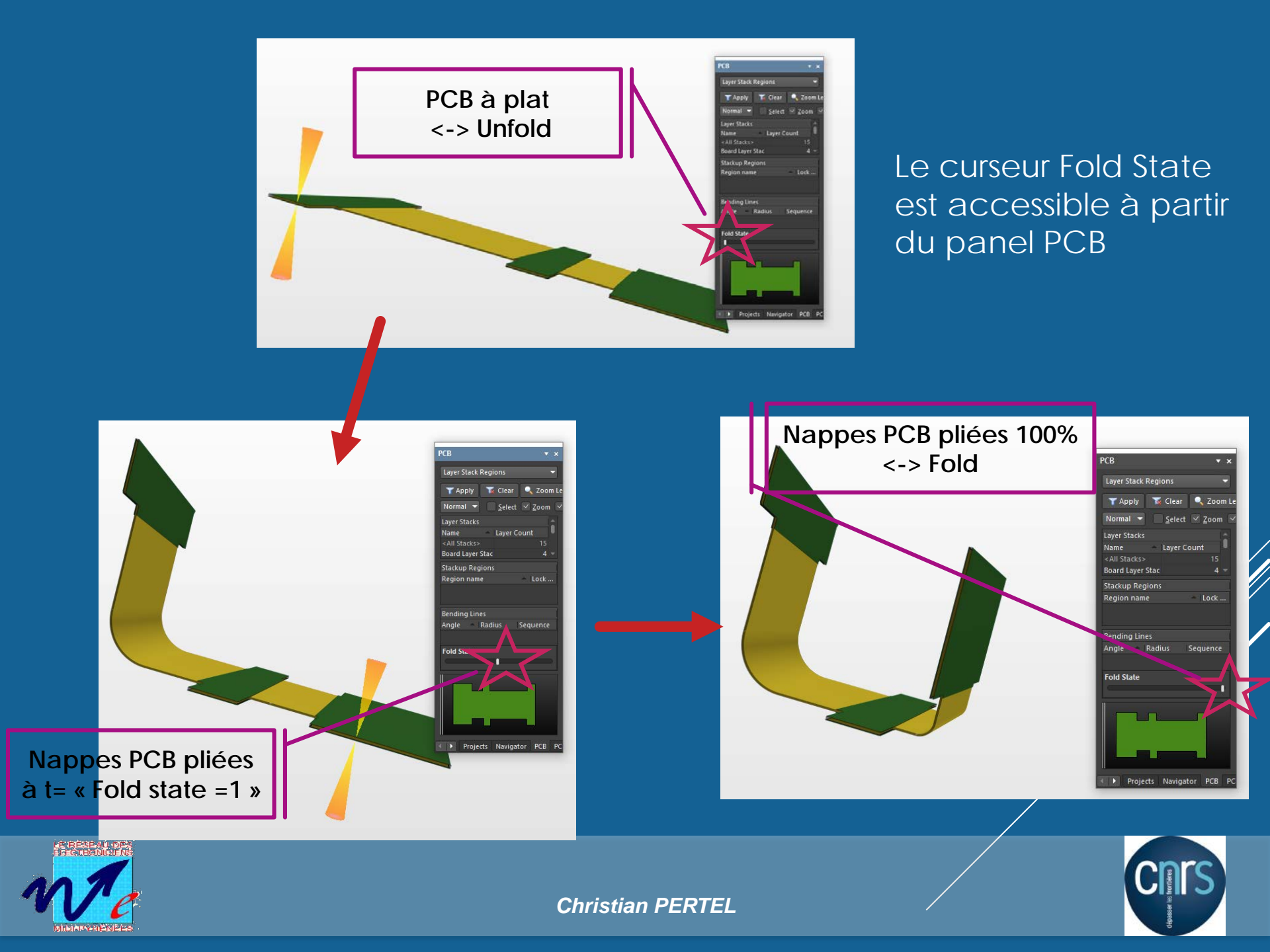

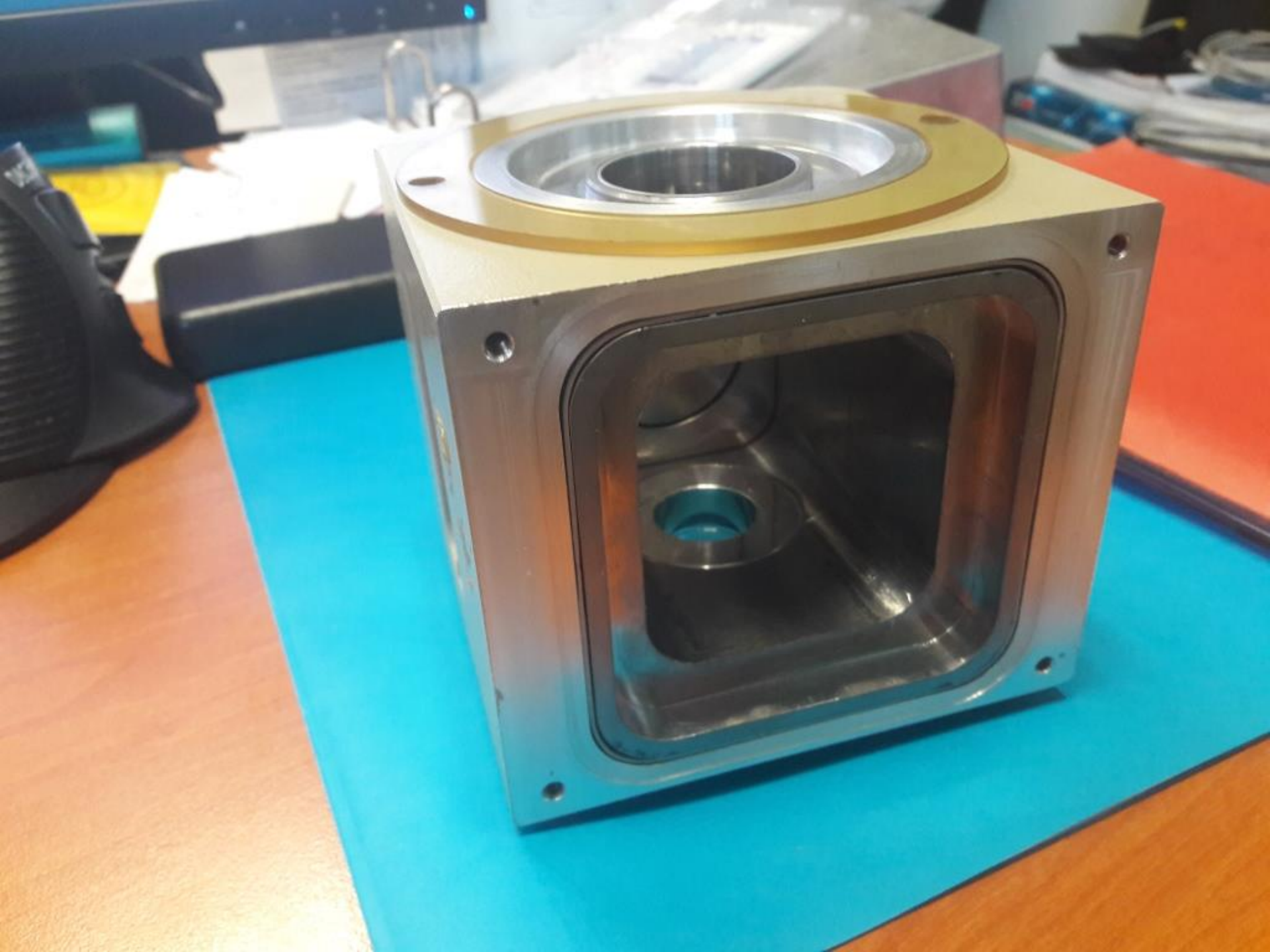